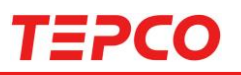

# 中間指針 第五次追補等を踏まえた追加賠償 ウェブ受付システム(WEB)でのご請求方法

- 〇本書に掲載している画面やイラストはイメージです。実際の画面と異なる場合が あります。
- 本書の内容の一部または全部を無断転載することは禁止されています。
- 本書の内容に関しては将来予告なしに変更することがあります。
- 過去に賠償金を受け取られていない方や、ご請求にあたってご確認が必要な事項がある場合、当システムでの受付ができない場合がございます。
- ご不明な点については以下お問い合わせ先にご連絡ください。

### お問い合わせ先 東京電力ホールディングス株式会社 福島原子力補償相談室 0120-926-470

| 目次                    |       |
|-----------------------|-------|
| ■はじめに                 |       |
| WEBでのご請求の概要           | 3     |
| ご請求受付完了までの流れ          | 4     |
| ■操作手順(WEBでのご請求が可能な方)  |       |
| 本人認証受付                | 6     |
| ワンタイムパスワード認証          | 7     |
| ご連絡先・世帯情報の確認          | 7     |
| 郵送先住所の確認              | 8     |
| 電子メールアドレスの登録          | 8     |
| 電子メールアドレスの登録(受信確認)    | 9     |
| 世帯情報の確認               | 10-13 |
| 登録内容の確認               | 14-15 |
| 請求受付開始                | 15    |
| 賠償内容のお知らせ             | 16-18 |
| 請求受付完了                | 19    |
| ■操作手順(WEBでのご請求ができない方) |       |
| 本人認証受付                | 22    |
| ワンタイムパスワード認証          | 23    |
| ご連絡先の確認               | 23    |
| 郵送先住所の確認              | 24    |
| 電子メールアドレスの登録          | 24    |
| 電子メールアドレスの登録(受信確認)    | 25    |

- 登録内容の確認
- ご連絡先の受付完了

#### ■エラーメッセージー覧 本人認証受付①,② 28-29 ワンタイムパスワード 30 郵送先住所の確認①,②,③,④ 30-33 電子メールアドレスの確認 34 35

世帯情報の確認 ©Tokyo Electric Power Company Holdings, Inc. All Rights Reserved.

26

26

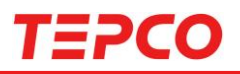

### WEBでのご請求の概要

|                                   | 世帯の代表者および<br>構成員の方が<br>以下①②の<br>いずれにも該当しない | 世帯の代表者および<br>構成員の方が<br>以下①②の<br>いずれかに該当する |
|-----------------------------------|--------------------------------------------|-------------------------------------------|
| 過去に賠償金を <sup>※</sup><br>お受け取り済みの方 | WEBIこよるご請求が可能                              | WEBIによるご請求が不可                             |
|                                   |                                            | ご連絡先の登録のみ可能                               |
| 過去に賠償金を<br>お受け取りになられて<br>いない方     |                                            |                                           |
|                                   | WEBでのお手続き(ご請<br>ご利用いた                      | す・ご連絡先の登録)は<br>だけません                      |

- ① 世帯変更により、新たに世帯代表者として請求される方
- ② これまでの賠償でご請求いただいていない項目がある方

①②のいずれかに該当する場合には、紙面請求書による請求が必要になります。 法定代理人等による請求等、個別のご事情等により紙面請求書が必要になる場合 がございます。

※ WEBへのログインには、代表者さまの「氏名」「生年月日」「当社に登録いただいて いるご連絡先電話番号」「申出番号もしくは振込口座(下5けた)」が必要になりま す。ご連絡先のご登録がない方につきましては、紙面請求書でのお手続きが必 要となりますので、何卒ご理解いただけますようお願い申し上げます。

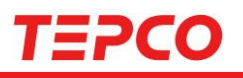

### ご請求受付完了までの流れ

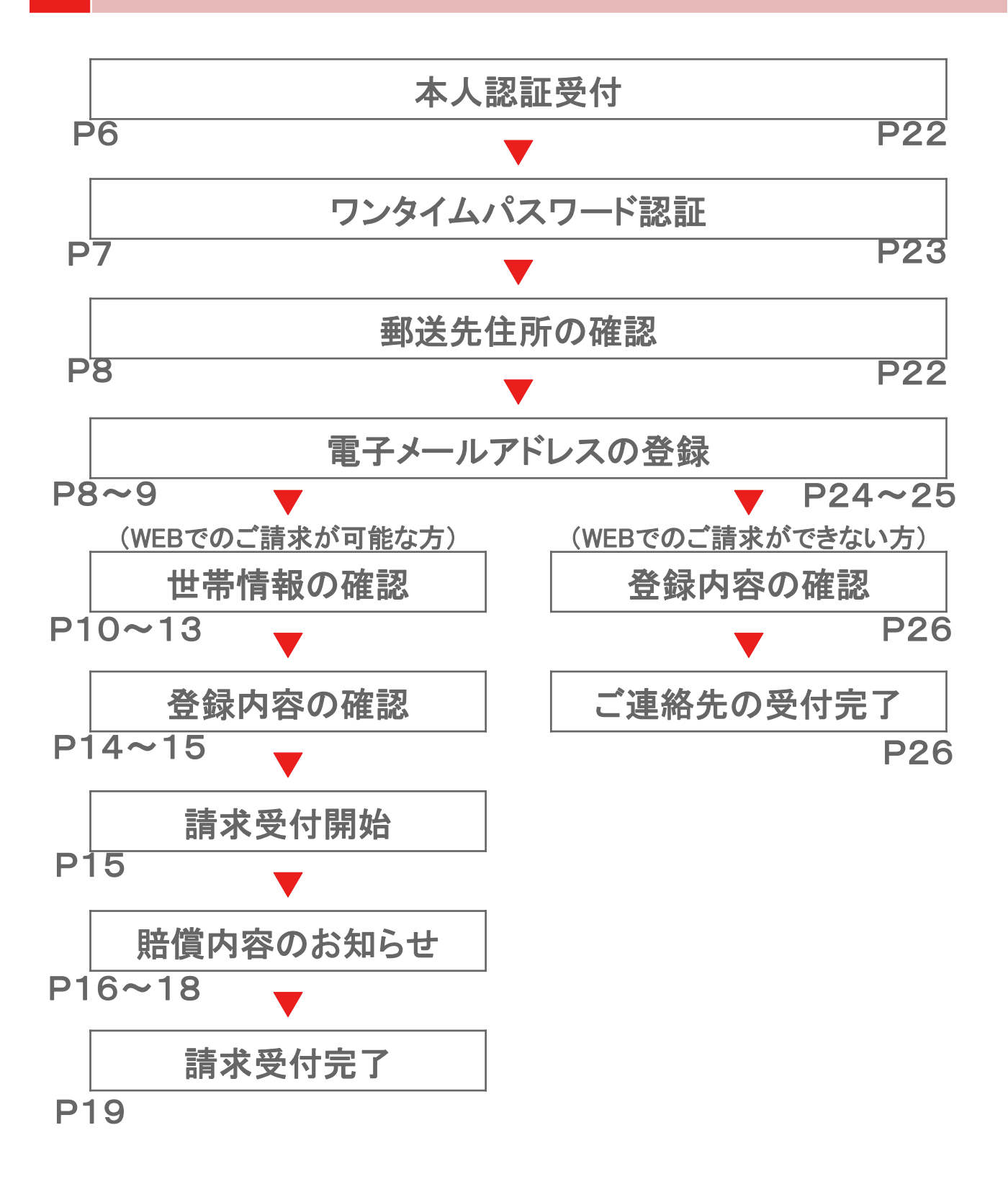

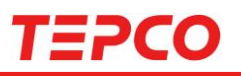

### WEBでのご請求が可能な方のご請求方法

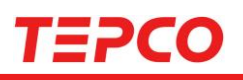

### 本人認証受付

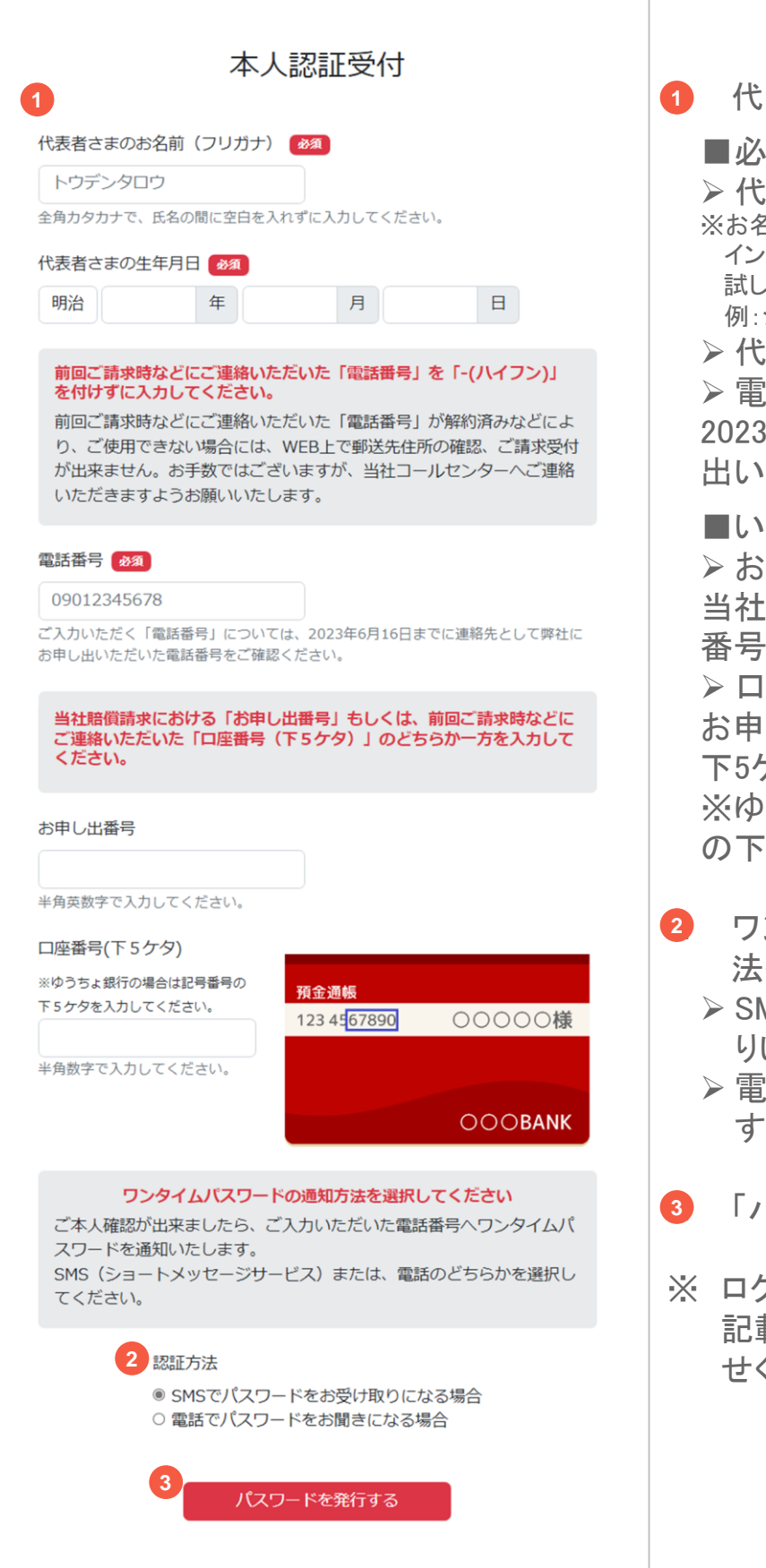

 代表者さまの情報を入力 ■必須 ▶ 代表者さまのお名前 ※お名前に小文字を使用されている方でログ インできない場合は、大文字での入力をお 試しください。 例:ショウジ→ショウジ ▶ 代表者さまの生年月日 > 電話番号 2023年6月16日までに弊社にお申 出いただいた電話番号 ■いずれか必須 ▶ お申し出番号 当社賠償請求におけるお申し出 番号を入力してください。 ▶ 口座番号(下5ケタ) お申し出済みの振込先口座の 下5ケタを入力してください。 ※ゆうちょ銀行の場合は記号番号 の下5ケタを入力してください。

- ワンタイムパスワードの送付方 法を選択
  - ▷ SMS:ショートメッセージをお送りいたします。
  - ▶ 電話:お電話をおかけいたします。
- ③「パスワードを発行する」へ進む
- ※ ログインできない場合は、表紙に 記載の電話番号にお問い合わ せください。

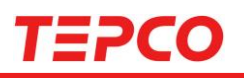

### ワンタイムパスワード認証

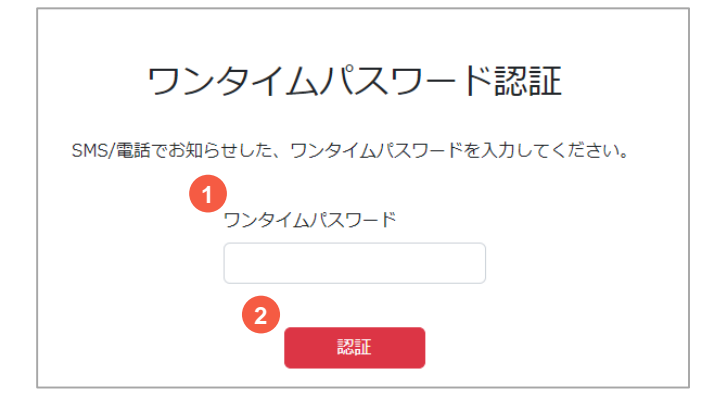

- SMS/電話で届いたワンタイム パスワードを入力
- 2 「認証」へ進む
- ※ ワンタイムパスワードが届かな い場合は、受信設定をご確認く ださい
- ※「ワンタイムパスワードが正しくあ りません」と表示された場合は、 半角で正しい番号が入力されて いるかご確認ください。

### ご連絡先・世帯情報の確認

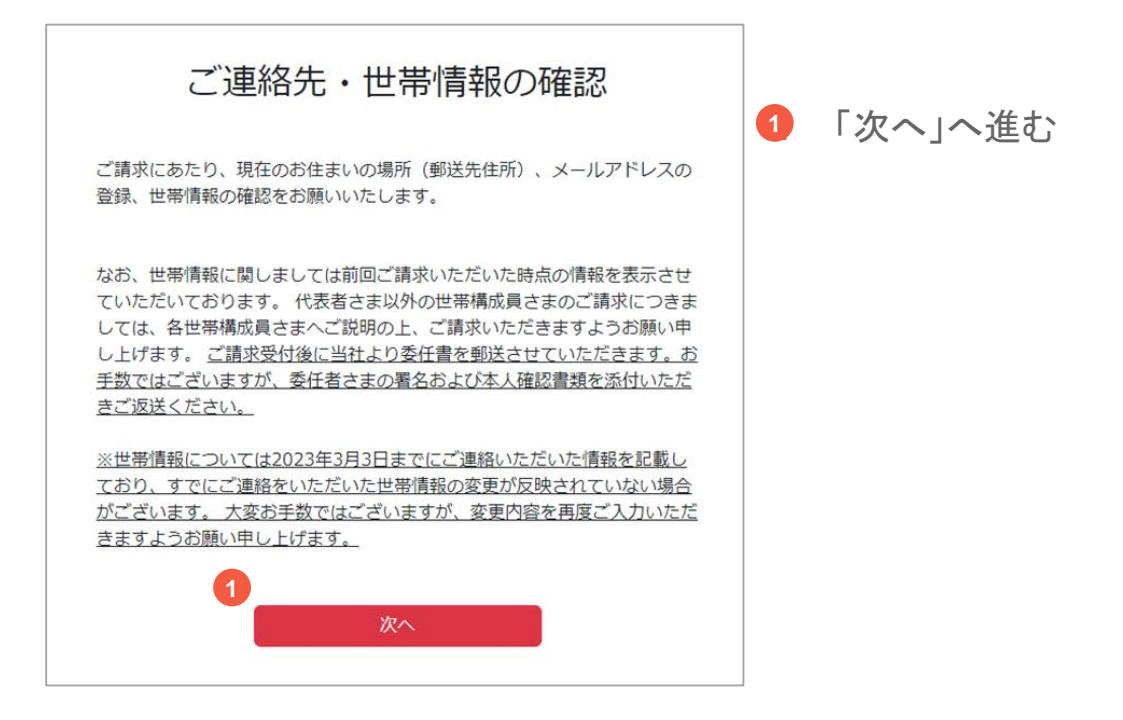

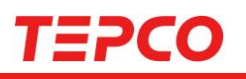

| 郵近                                                                                                    | 医先住的                      | <b>听の確認</b>                 |  |
|----------------------------------------------------------------------------------------------------|---------------------------|-----------------------------|--|
|                                                                                                    | 郵送先住萨                     | 所の確認                        |  |
| 野送先住所に変更がある場合     「郵送先住所に変更があります」にチェックを付けて、新しい郵送先の     住所を入力してください。     ※照に変更のご連絡をいただいており下記住所に反映されていない場合     は、大変お手数ではございますが、変更内容を再度ご入力いただきます     ようお願い申し上げます。 |                           |                             |  |
| 前回ご請求時など                                                                                                    | ごにご連絡いただいたご               | 住所                          |  |
| 郵便番号                                                                                                    |                           | 999-9999                    |  |
| 都道府県                                                                                                    |                           | 福島県                         |  |
| 市区町村以降                                                                                                    |                           | ○○市○○町○○                    |  |
| 郵送先住所の連絡先(電話)                                                                                                    |                           | 024XXXXXXX                  |  |
| その他連絡先                                                                                                    | (電話)                      | 090XXXXXXX                  |  |
| ✓ 郵送先住所に                                                                                                    | 変更があります                   |                             |  |
| 郵便番号                                                                                                    | <b>〒</b><br>郵便番号を「-(ハイフ:  | 住所検索<br>ン)」を付けずに入力してください。   |  |
| 都道府県                                                                                                    | 県 ~                       |                             |  |
| 市区町村以降                                                                                                    | 市町村以降を全角で入<br>例:〇〇市××町△△- | カしてください。<br>-△ ロロロアバート●●●号室 |  |
|                                                                                                    | 郵送先住所                     | 所を登録                        |  |

- 当社からお送りする書類の郵送先 住所を確認
- 2 郵送先住所に変更がある場合は チェックを入れ、正しい情報を入力
- ※ 全角で入力して下さい
- ※ 既に変更のご連絡をいただいており下記住所に反映されていない場合は、大変お手数ではございますが、変更内容を再度ご入力いただきますようお願い申し上げます。
- 3 「郵送先住所を登録」へ進む

# 電子メールアドレスの登録

| 電子メールアドレスの登録                       |
|------------------------------------|
| 受付完了通知を送信する電子メールアドレスのご登録をお願いいたします。 |
| 電子メールアドレス 確認のため再入力 必須              |
| 2 テストメール送信                         |

- 1 電子メールアドレスを入力
- 2 「テストメール送信」へ進む

# TEPCO

### 電子メールアドレスの登録(受信確認)

●受付完了メール 件名:ご登録のメールアドレスの確認をお願い致します。 東電 太郎 さま 弊社原子力発電所の事故により、大変なご迷惑とご心配をおかけしておりますこ とを改めて深くお詫び申し上げます。 ご登録いただきましたメールアドレスの確認のため、テストメールを送信いたしま す。 お手数ではございますが、先ほど操作いただいた画面に戻り、お手続きを続けて いただきますようお願いいたします。 ※このメールは、送信専用アドレスで送信しております。 このメールアドレスでは返信をお受けできませんので、ご了承ください。 ※本メールにお心当たりがない場合、他の方が誤ってメールアドレスを入力され た可能性がございます。 大変お手数ではございますが、本メールを削除いただきますようお願いいたし ます。 電子メールアドレスの登録(受信確認) testmail@xxxx.com宛に、テストメールを送信しました。 「テストメールを受け取れた場合は、 「世帯情報の確認へ進む」へ進む テストメールが受け取れた方は「世帯情報の確認へ進む」を押して次へ進ん でください。 ※ テストメールを受け取れない場合 テストメールが受け取れない場合、「電子メールアドレスの登録をやり直 は「電子メールアドレスの登録を す」を押していただき、再度電子メールアドレスの登録をお願いいたしま す。 やり直す」を選択 ドメイン設定(受信拒否設定)されている場合、テストメールが届かない場 合がございます。 ドメイン設定を解除いただくか、又は当社ドメイン 「daigojitsuiho.tepco.co.jp」を受信リストに加えていただきますよう、お 願いいたします。

電子メールアドレスの登録をやり直す

世帯情報の確認へ進む

1

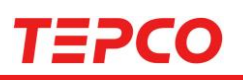

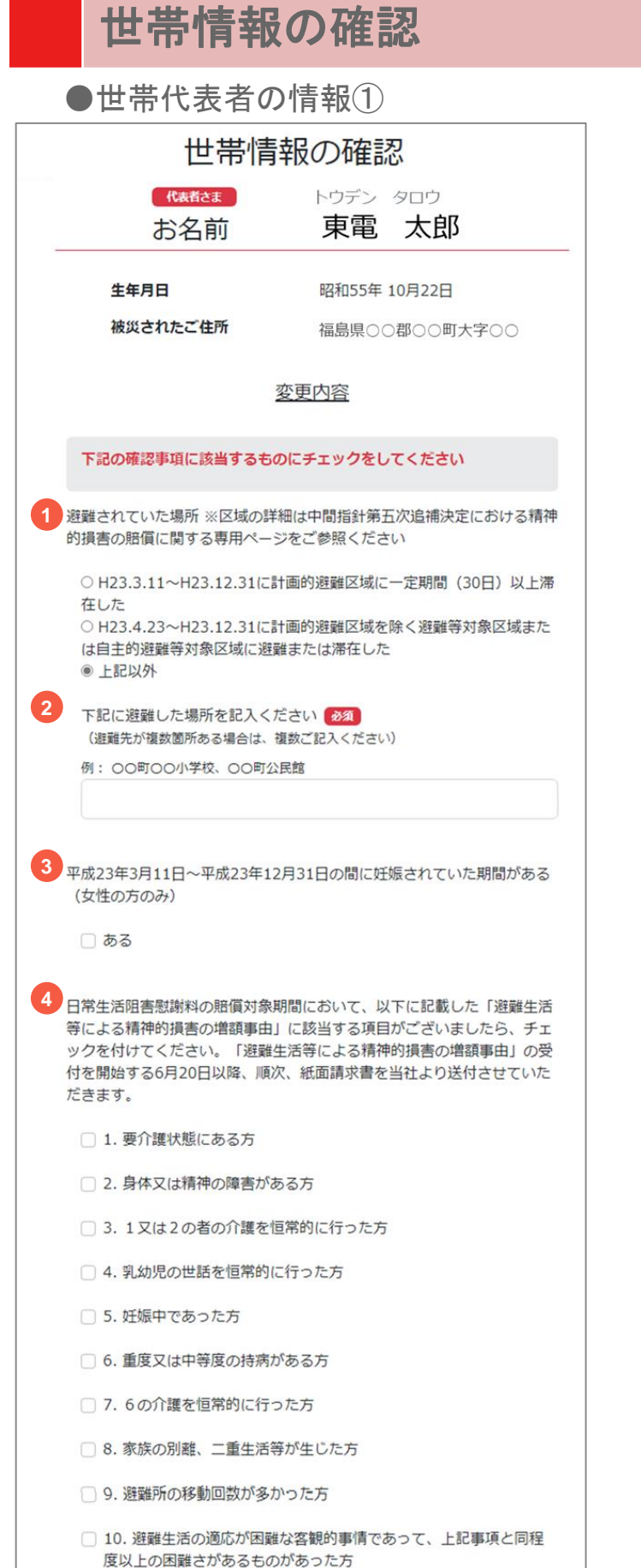

| 1 | 避難された場所を選択 <u>必須</u><br>(該当する方のみ表示) |
|---|-------------------------------------|
| 2 | 避難された場所を記入 <u>必須</u><br>(該当する方のみ表示) |
| 3 | 対象期間内の妊娠有無を選択<br>(女性の方のみ表示)         |

女性のみ表示

「避難生活等による精神的損害 4 の増額事由」に該当する項目を 選択 (該当する方のみ表示)

該当する場合のみ

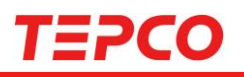

### 世帯情報の確認

●世帯代表者の情報②

| a<br>t       | お名前に変更がある場合<br>「氏名に変更があります」にチェックを付けて、お名前を入力してく<br>ださい。           |                                                             |  |
|--------------|------------------------------------------------------------------|-------------------------------------------------------------|--|
| 5            | 5 ○ 氏名に変更があります                                                   |                                                             |  |
|              | 姓                                                                | 名                                                           |  |
| 姓(:          | ללעיד)                                                           | 名(フリガナ)                                                     |  |
| 抵荷力          | <mark>辰込先口座の変更希望が</mark><br>「お振込先口座の変更を<br>後日、当社より振込先口」<br>ミきます。 | <b>ある場合</b><br>希望します」にチェックを付けてください。<br>座の変更に必要なお申込書を送付させていた |  |
|              | 金融機関                                                             |                                                             |  |
|              | 銀行名                                                              | ○○銀行                                                        |  |
|              | 支店名                                                              | ○○支店                                                        |  |
|              | 預金種別                                                             | 普通預金                                                        |  |
|              | 口座番号 1234567                                                     |                                                             |  |
| ロ座名義 トウデンクロウ |                                                                  |                                                             |  |
| 6            | 〕お振込先口座の変更を                                                      | 2希望します                                                      |  |

5 氏名の変更を選択し、変更する
 氏名を入力

該当する場合のみ

お振込先口座の変更を希望す
 る場合は選択

該当する場合のみ

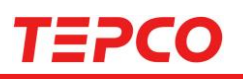

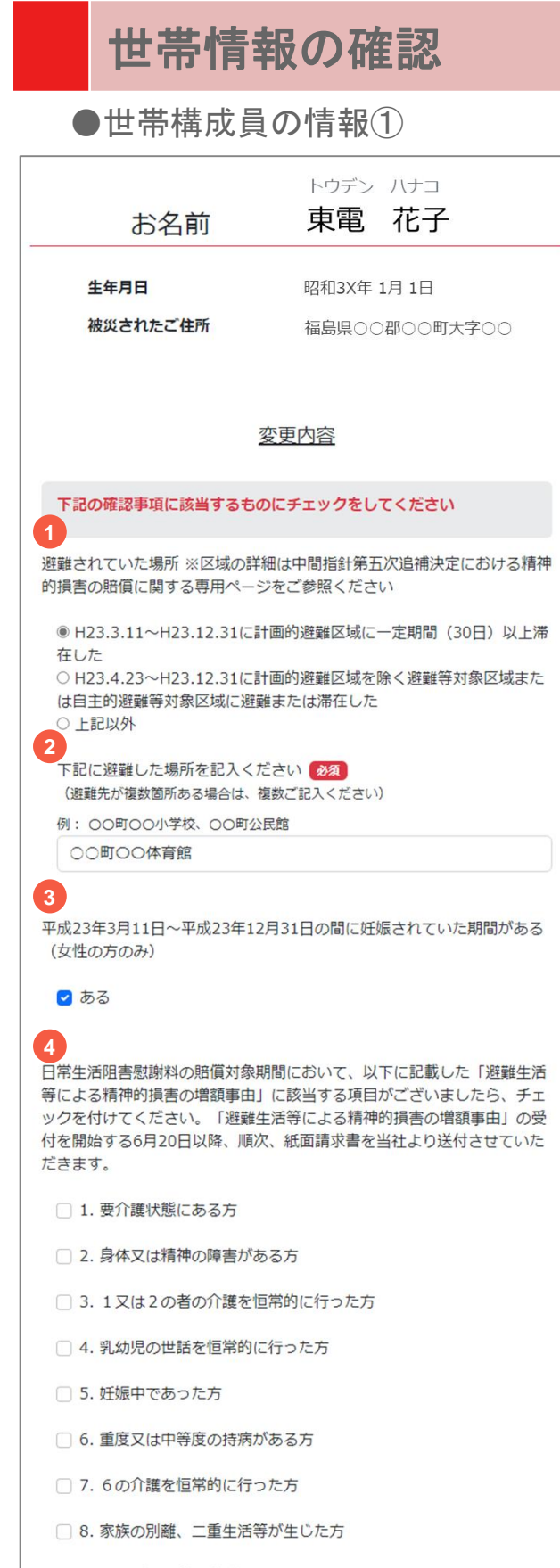

- 9. 避難所の移動回数が多かった方
- 10. 避難生活の適応が困難な客観的事情であって、上記事項と同程 度以上の困難さがあるものがあった方

- ・ 避難された場所を選択 <u>必須</u>
   (該当する方のみ表示)

   ・ 避難された場所を記入 <u>必須</u>
  - (該当する方のみ表示)
  - 対象期間内の妊娠有無を選択 (女性の方のみ表示)

女性のみ表示

 
 「避難生活等による精神的損害 の増額事由」に該当する項目を 選択 (該当する方のみ表示)

該当する場合のみ

rved.

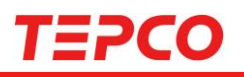

### 世帯情報の確認

### ●世帯構成員の情報②

| <ul> <li>お名前に変更がある場合</li> <li>「氏名に変更があります」にチェックを付けて、お名前を入力してください。</li> <li>5</li> <li>✓ 氏名に変更があります</li> </ul>                                 | <ul> <li>5 氏名の変更を選択し、変更する<br/>氏名を入力</li> <li>該当する場合のみ</li> </ul>                                          |
|----------------------------------------------------------------------------------------------------|----------------------------------------------------------------------------------------------------|
| 姓名                                                                                                    |                                                                                                    |
| 姓(フリガナ) 名(フリガナ)                                                                                                    | へ ご家佐港はの亦再た破詞 必須                                                                                          |
| ご家族の構成に変更がある場合<br>「世帯変更(別世帯)された方」「お亡くなりになられた方」のどち<br>らかを選択してください。                                                                             | <ul> <li>こ家族構成の変更を確認</li> <li>※「世帯変更(別世帯)された」</li> <li>「お亡くなりになられた」を選択</li> <li>いただいた場合は、後日ご確認</li> </ul> |
| <ul> <li>              家族構成に変更なし          </li> <li>             世帯変更(別世帯)された方         </li> <li>             お亡くなりになられた方         </li> </ul> | の連絡をさせていただきます。                                                                                            |
|                                                                                                    |                                                                                                    |

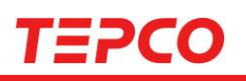

|            | 登録内容の確認                                          |
|------------|--------------------------------------------------|
|            | 登録内容の確認                                          |
| 現在の<br>間違い | Dお住まいの場所(郵送先住所)、メールアドレスの登録内容にお<br>いがないか、ご確認ください。 |
| 1<br>~ z   | 「登録いただいたメールアドレス                                  |

testmail@xxxx.com

1

#### ✓ 郵送先住所に変更があります。

| 郵便番号   | 123-7654    |
|--------|-------------|
| 都道府県   | 福島県         |
| 市区町村以降 | ××市××町1-2-3 |

世帯情報の変更内容にお間違いがないか、ご確認ください。

| 代表者さま | トウデン | タロウ |
|-------|------|-----|
| お名前   | 東電   | 太郎  |

- 氏名に変更はありません。
- ✓ お振込先口座の変更を希望します。

振込口座変更届を郵送いたします。到着までしばらくお待ちくださ い.

|      | お名前                               | トウデン<br>東電 | 花子          |
|------|-----------------------------------|------------|-------------|
|      | 生年月日                              | 昭和3X年:     | 1年 1月       |
|      | 被災されたご住所                          | 福島県〇〇      | 市〇〇町大字〇〇    |
|      | <u>変更</u> [                       | 内容         |             |
| ~    | 避難されていた場所                         |            |             |
|      | 計画的避難区域<br>○○町○○体育館               |            |             |
| ~    | 平成23年3月11日〜平成23年12<br>がある(女性の方のみ) | 月31日の間     | 『に妊娠されていた期間 |
|      | ある                                |            |             |
| ~    | 避難生活等による精神的損害の地                   | 曽額事由に設     | 亥当する項目      |
| ~    | 氏名に変更はありません。                      |            |             |
| ~    | ご家族の構成に変更はありませ                    | 2          |             |
|      | 入力内容を変更する                         | -          | 登録内容を保存     |
|      |                                   |            |             |
| 郵送先住 | 所の変更のみ実施し、請求書(紙                   | 〔面〕での調     | 「求をご希望の方は こ |

- 登録および変更した内容を確認 1
- 2 内容に問題がない場合は「登録 内容を保存」へ進む
- ※ 変更が必要な場合、「入力内容 を変更する」を選択
- ※ 紙面請求書でのご請求を希望 する場合は「こちら」を選択

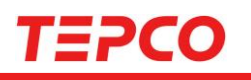

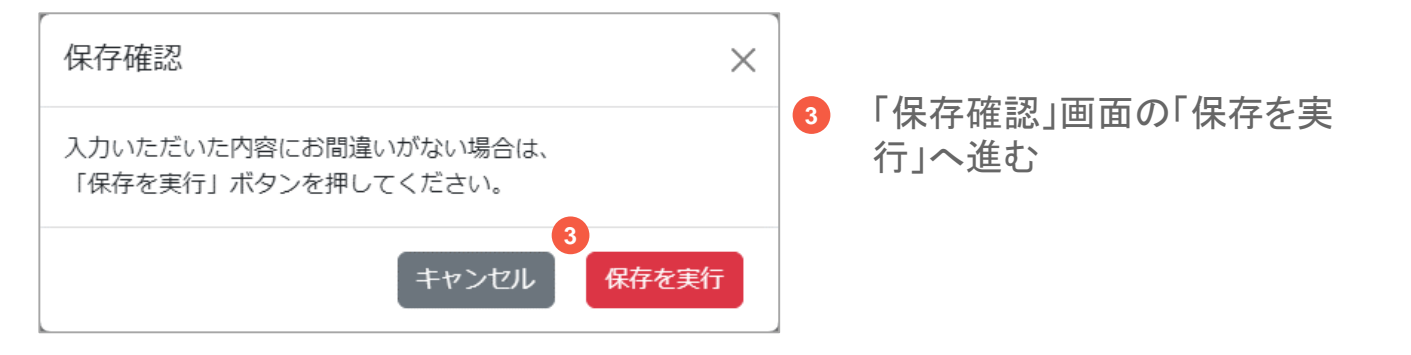

### 請求受付開始

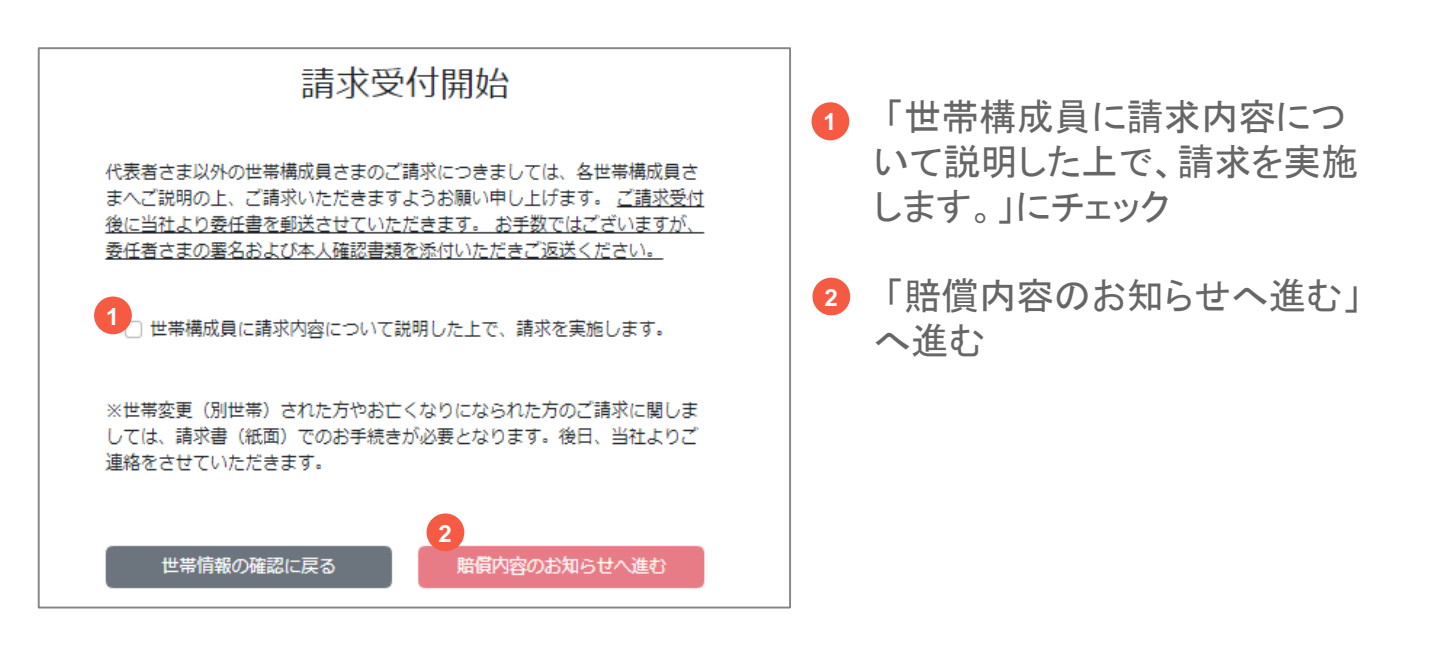

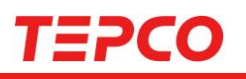

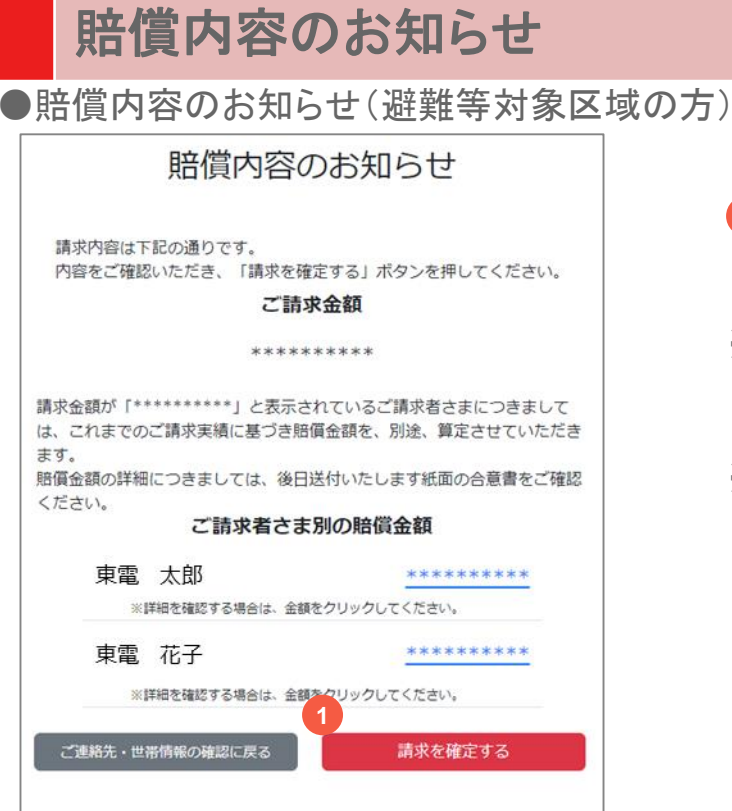

- 賠償内容を確認し、「請求を確 定する」へ進む
- ※ 賠償金額の詳細を確認したい場 合は、青字の賠償金額を選択
- ※ 請求金額の表示が 「<u>\*\*\*\*\*\*\*\*</u>」と表示されている 場合も青字を選択いただく事で 詳細をご確認いただけます

●賠償内容のお知らせ

(自主的避難等対象区域及び福島県県南・宮城県丸森町の方)

| 賠償内容のお知らせ                                                                                                |   |                                                                            |
|----------------------------------------------------------------------------------------------------|---|----------------------------------------------------------------------------|
| 講求内容は下記の通りです。<br>内容にご了解いただける場合は、「ご請求内容を確定する」ボタンを<br>押してください。<br><b>ご請求金額</b><br>80,000円                  | 1 | 賠償内容を確認し、「請求を確<br>定する」へ進む                                                  |
| で請求者さま別の賠償金額<br>東電太郎 <u>80,000円</u>                                                                      | * | 賠償金額の詳細を確認したい場<br>合は、青字の賠償金額を選択                                            |
| ※詳細を確認する場合は、金額をクリックしてください。<br>東電 花子 <u>*********</u><br>※詳細を確認する場合は、金額をクリックしてください。<br>今期出現でのお支払いはございません。 | * | 請求金額の表示が<br>「 <u>*********</u> 」と表示されている<br>場合も青字を選択いただく事で<br>詳細をご確認いただけます |
| 請求確定の確認 ×<br>ご確認いただいた内容でご請求を確定いただく場合は、「請求確<br>定」ボタンを押してください。                                             | 2 | 「請求確定の確認」画面の<br>「請求確定」へ進む                                                  |
| 2 キャンセル 請求確定                                                                                             |   | 16                                                                         |

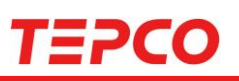

●賠償金額の詳細

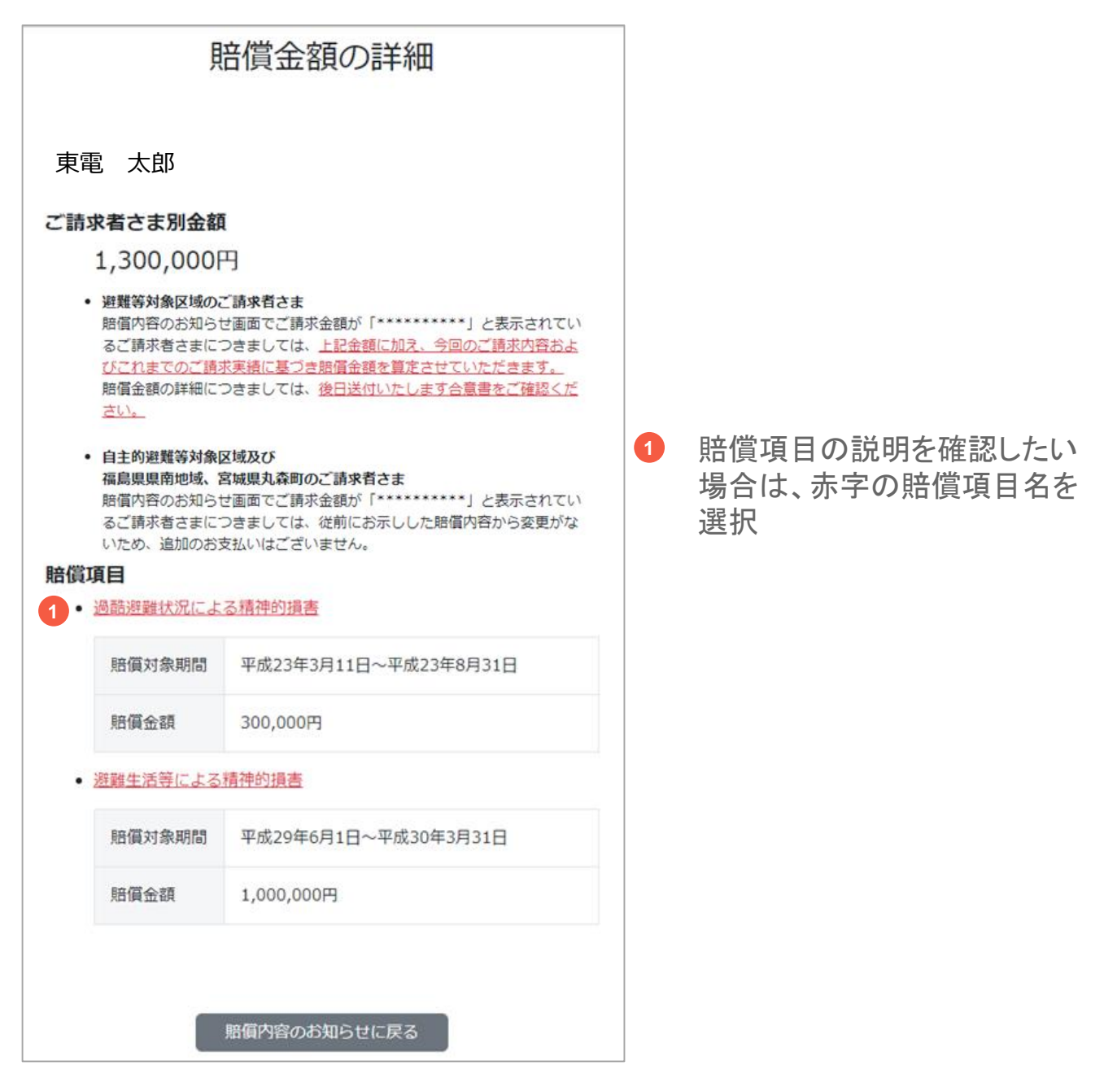

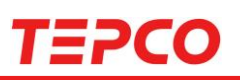

### ●賠償項目の説明

### 賠償項目の説明

#### 賠償項目名

過酷避難状況による精神的損害

#### 対象となる方

- (1)本件事故発生時点の生活の本拠が福島第一原子力発電所から半径 20kmの区域にあった方で避難をされた方
- (2)本件事故発生時点の生活の本拠が福島第二原子力発電所から半径 8km~半径10kmまでの区域にあった方で避難をされた方かつ、上 記(1)に該当しない方

#### 対象となる損害

放射線に関する情報が不足する中で、彼ばくの不安と、今後の展開に関 する見通しも示されない不安を抱きつつ、着の身着のまま取るものも取 り敢えずの過酷な状況の中で避難を強いられたことによる精神的損害

#### 賠償対象期間

- (1) 本件事故発生から6ヶ月間
- (2) 避難指示が出されていた期間(本件事故発生から2ヶ月間)

#### 賠償金額

(1) お一人につき300,000円(2) お一人につき150,000円

請求者別金額に戻る

「請求者別金額に戻る」を選択して戻る

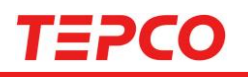

### 請求受付完了

### ご請求の受付は以上です。

### ご請求番号:VW10000295

ご請求を受付いたしました。

<u>二人以上の世帯につきましては、当社より委任書を郵送させていただきま</u>す。

お手数ではございますが、委任者さまの署名および本人確認書類を添付の上 ご返送いただきますようお願いいたします。

ご不明な点がございましたら、下記までお問い合わせください。

お問い合わせ先: 東京電力ホールディングス 福島原子力補償相談室 0120-926-470

ご請求番号は、電子メールでもお送りしておりますのでご確認ください。

お手続きは以上になります。 操作を終了する場合は、ブラウザの画面を閉じてください。

### 請求番号を確認し、ブラウザ で画面を閉じる

### 受付完了後のお手続き

### ●受付完了メール

東電 太郎 さま 2023/04/XX XX:XX:XX/VW0000XXX

弊社原子カ発電所の事故により、大変なご迷惑とご心配をおかけしておりま すことを改めて深くお詫び申し上げます。 ご登録いただいた請求内容につきまして、受付を完了いたしました。 (ご請求番号:VW10000XXX)

二人以上の世帯につきましては、当社より委任書を郵送させていただきます。 お手数ではございますが、委任者さまの署名および本人確認書類※のコ ピーを添付のうえご返送いただきますようお願いいたします。 ※本人確認書類(マイナンバーカード(おもて面)、運転免許証、パスポート、 在留カード等) ご請求内容の確認は順次進めてまいりますが、お振込みまでお時間を要す る場合がございますので、あらかじめご理解 賜りますようお願い申し上げます。

<中間指針第五次追補等を踏まえた追加賠償のご案内> URL: https://www.tepco.co.jp/fukushima\_hq/compensation/daigojitsuiho/inde x-j.html

※このメールは、送信専用アドレスで送信しております。 このメールアドレスでは返信をお受けできませんので、ご了承ください。 ※本メールにお心当たりがない場合、他の方が誤ってメールアドレスを入力 された可能性がございます。 大変お手数ではございますが、本メールを削除いただきますようお願いい たします。

- ご請求受付でご登録いただいたご住所宛に、委任書<sup>※1</sup>を送付いたします。
- 〇 委任書に必要事項をご記入 いただき、委任者全員の本人 確認書類<sup>※2</sup>を添付してご返送 ください。
- ※1 単身世帯のご請求者さまに つきましては、委任書の送付 はいたしません。 (委任書は提出不要)
- ※2 マイナンバーカード(おもて 面)、運転免許証、パスポート、 在留カード等

### ■すでに受付済みの方

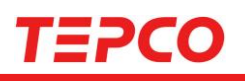

#### 受付済み

#### ご請求番号:VW10000295

Webでの受付手続きは完了しております。 ご不明な点がございましたら、下記までお問い合わせください。

> お問い合わせ先: 東京電力ホールディングス 福島原子力補償相談室 0120-926-470

操作を終了する場合は、ブラウザの画面を閉じてください。

#### ご連絡先の登録内容

ご登録いただきました、郵送先住所ならびにメールアドレスは以下にな ります。

✓ ご登録いただいたメールアドレス

testmail@xxxx.com

#### ✓ 郵送先住所に変更があります。

| 郵便番号   | 979-0144    |
|--------|-------------|
| 都道府県   | 福島県         |
| 市区町村以降 | XX市XX町1-2-3 |

#### 世帯情報の変更内容

| <del>『まれるま</del><br>お名前 | トッテン タロウ<br>東電 太郎 |
|-------------------------|-------------------|
| 生年月日                    | 昭和55年 10月22日      |
| 被災されたご住所                | 福島県〇〇市〇〇町大字〇〇     |

#### 変更内容

- ✓ 氏名に変更はありません。
- > お振込先口座の変更を希望します。

振込口座変更届を郵送いたします。到着までしばらくお待ちください。

#### 賠償内容

#### ご請求金額

#### \*\*\*\*\*\*

請求金額が「\*\*\*\*\*\*\*\*\*」と表示されているご請求者さまにつきまし ては、これまでのご請求実績に基づき賠償金額を、別途、算定させてい ただきます。 賠償金額の詳細につきましては、後日送付いたします紙面の合意書をご 確認ください。

#### ご請求者さま別の賠償金額

#### 東電太郎

\*\*\*\*\*\*\*

\*\*\*\*\*\*\*

※詳細を確認する場合は、金額をクリックしてください。

東電花子

- すでにお手続きが完了している 場合は、受付済み画面が表示され、登録内容をご確認いただけ ます。
- ご請求が完了している場合は、
   世帯情報の変更内容及び賠償
   内容もご確認いただけます。

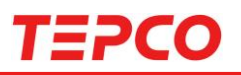

### WEBでのご請求ができない方のご請求方法

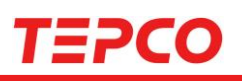

# 本人認証受付

| 本人認証受付                                                                                     |                                                                             |  |  |  |
|--------------------------------------------------------------------------------------------|-----------------------------------------------------------------------------|--|--|--|
| 1                                                                                          | 1 代表者さまの情報を入力                                                               |  |  |  |
| 代表者さまのお名前(フリガナ) 参え                                                                         | ■必須                                                                         |  |  |  |
| トリテンダロリ                                                                                    | ▶ 代表者さまのお名前                                                                 |  |  |  |
| 1 (大表者さまの生年月日 2021)                                                                        | ※お名前に小文字を使用されている方でログ<br>インできない場合は、大文字での入力をお                                 |  |  |  |
| 明治年月日                                                                                      | 試しください。<br>例:ショウジ→ショウジ                                                      |  |  |  |
| 前回ご請求時などにご連絡いただいた「電話番号」を「-(ハイフン)」<br>を付けずに入力してください。<br>前回ご課中時などにご連絡いただいた「電話番号」が紹知されなどによ    | <ul> <li>▶ 代表者さまの生年月日</li> <li>▶ 電話番号</li> </ul>                            |  |  |  |
| り、ご使用できない場合には、WEB上で郵送先住所の確認、ご請求受付<br>が出来ません。お手数ではございますが、当社コールセンターへご連絡<br>いただきますようお願いいたします。 | 2023年5月9日までに弊社にお申<br>出いただいた電話番号                                             |  |  |  |
| 電話番号 必須                                                                                    | ■いずれか必須 > お由L出番号                                                            |  |  |  |
| 09012345678                                                                                | 2010日日 クローム ション ション ひんしょう ション ひんしょう ション ション ション ション ション ション ション ション ション ション |  |  |  |
| ご入力いただく「電話番号」については、2023年6月16日までに連絡先として弊社に<br>お申し出いただいた電話番号をご確認ください。                        | ヨ社 照 頃 雨 水 に ぬ り る め 甲 し 田<br>番号を入力してください。                                  |  |  |  |
| 当社賠償請求における「お申し出番号」もしくは、前回ご請求時などに                                                           |                                                                             |  |  |  |
| ご連絡いただいた「ロ座番号(下5ケタ)」のどちらか一方を入力して<br>ください。                                                  | み中し田済みの振込光口座の<br>下5ケタを入力してください。                                             |  |  |  |
| お申し出番号                                                                                     | ※ゆうちょ銀行の場合は記号番号<br>の下5ケタを入力してください。                                          |  |  |  |
| 半角英数字で入力してください。                                                                            |                                                                             |  |  |  |
|                                                                                            | <ul> <li>ワンタイムパスワードの送付方<br/>法を選択</li> </ul>                                 |  |  |  |
| ※ゆうちょ取10場日は記ち留うの<br>下5ケタを入力してください。<br>12345<br>67890<br>〇〇〇〇〇様                             | <ul> <li>&gt; SMS:ショートメッセージをお送</li> </ul>                                   |  |  |  |
| 半角数字で入力してください。                                                                             |                                                                             |  |  |  |
| OOOBANK                                                                                    | ▶ 電話: お電話をおかけいたします。                                                         |  |  |  |
| ワンタイムパスワードの通知方法を選択してください<br>ご本人確認が出来ましたら、ご入力いただいた電話番号へワンタイムパ                               | 3 「パスワードを発行する」へ進む                                                           |  |  |  |
| SMS(ショートメッセージサービス)または、電話のどちらかを選択し<br>てください。                                                | ※ ログインできない場合は、表紙に                                                           |  |  |  |
|                                                                                            | 記載の電話番号にお問い合わ<br>せください。                                                     |  |  |  |
| <ul> <li>■ SMS C//人リードをお受け取りになる場合</li> <li>○ 電話でパスワードをお聞きになる場合</li> </ul>                  |                                                                             |  |  |  |
| 3 パスワードを発行する                                                                               |                                                                             |  |  |  |

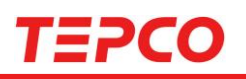

### ワンタイムパスワード認証

| ワンタイムパスワード認証                       |  |  |  |  |
|------------------------------------|--|--|--|--|
| SMS/電話でお知らせした、ワンタイムパスワードを入力してください。 |  |  |  |  |
| ワンタイムパスワード<br>2<br>認証              |  |  |  |  |

- SMS/電話で届いたワンタイム パスワードを入力
- I認証」へ進む
- ※ ワンタイムパスワードが届かな い場合は、受信設定をご確認く ださい
- ※「ワンタイムパスワードが正しくあ りません」と表示された場合は、 半角で正しい番号が入力されて いるかご確認ください。

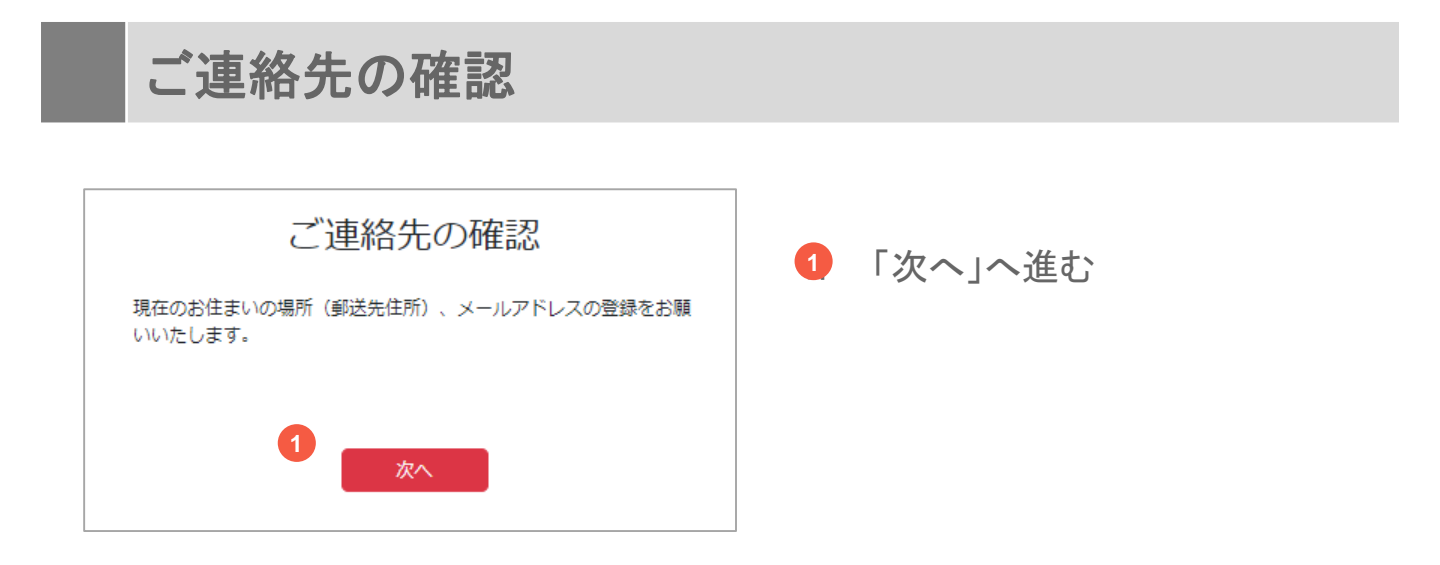

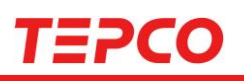

|                                                             | 郵送先住前                                                                        | 所の確認                      |  |  |  |  |  |
|-------------------------------------------------------------|------------------------------------------------------------------------------|---------------------------|--|--|--|--|--|
| 夢送先住所に変更がある場合 「郵送先住所に変更があります」にチェックを付けて、新しい郵送先の 住所を入力してください。 |                                                                              |                           |  |  |  |  |  |
| ※既に変更のこ<br>は、大変お手数<br>ようお願い申し                               | ※既に変更のご連絡をいただいており下配住所に反映されていない場合は、大変お手数ではございますが、変更内容を再度ご入力いただきますようお願い申し上げます。 |                           |  |  |  |  |  |
| 前回ご請求時など                                                    | 「にご連絡いただいたこ                                                                  | "住所                       |  |  |  |  |  |
| 郵便番号                                                        |                                                                              | 999-9999                  |  |  |  |  |  |
| 都道府県                                                        |                                                                              | 福島県                       |  |  |  |  |  |
| 市区町村以降<br>郵送先住所の連絡先 (電話)                                    |                                                                              | ○○市○○町○○                  |  |  |  |  |  |
|                                                             |                                                                              | 024XXXXXXX                |  |  |  |  |  |
| その他連絡先(電話)                                                  |                                                                              | 090XXXXXXX                |  |  |  |  |  |
| 郵送先住所に                                                      | 変更があります                                                                      |                           |  |  |  |  |  |
| 郵便番号                                                        | <b>〒</b><br>郵便番号を「-(ハイフ                                                      | 住所検索<br>ン)」を付けずに入力してください。 |  |  |  |  |  |
| 都道府県                                                        | ~                                                                            |                           |  |  |  |  |  |
| 市区町村以降                                                      |                                                                              |                           |  |  |  |  |  |

# 当社からお送りする書類の郵送 先住所を確認

- 2 郵送先住所に変更がある場合 はチェックを入れ、正しい情報を 入力
- ※ 全角で入力して下さい。
- ※ 既に変更のご連絡をいただいて おり下記住所に反映されていな い場合は、大変お手数ではござ いますが、変更内容を再度ご入 力いただきますようお願い申し 上げます。
- 3 「郵送先住所を登録」へ進む

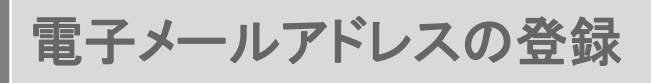

| 付完了i<br>す。 | 通知を送信するための電子メールアドレスのご登録をお願いいたし |
|------------|--------------------------------|
| 1          | 電子メールアドレス 201                  |
|            | mail@example.com               |
|            | 電子メールアドレス 確認のため再入力 🜌           |
|            | mail@example.com               |

- 1 電子メールアドレスを入力
- 2 「テストメール送信」へ進む

# TEPCO

### 電子メールアドレスの登録(受信確認)

### ●受付完了メール

件名:ご登録のメールアドレスの確認をお願い致します。

#### 東電 太郎 さま

弊社原子力発電所の事故により、大変なご迷惑とご心配をおかけしております ことを改めて深くお詫び申し上げます。 ご登録いただきましたメールアドレスの確認のため、テストメールを送信いたし ます。

お手数ではございますが、先ほど操作いただいた画面に戻り、お手続きを続け ていただきますようお願いいたします。

※このメールは、送信専用アドレスで送信しております。 このメールアドレスでは返信をお受けできませんので、ご了承ください。 ※本メールにお心当たりがない場合、他の方が誤ってメールアドレスを入力された可能性がございます。 大変お手数ではございますが、本メールを削除いただきますようお願いいた

大変お手数ではこさいますが、本メールを削除いただきますよっお願い します。

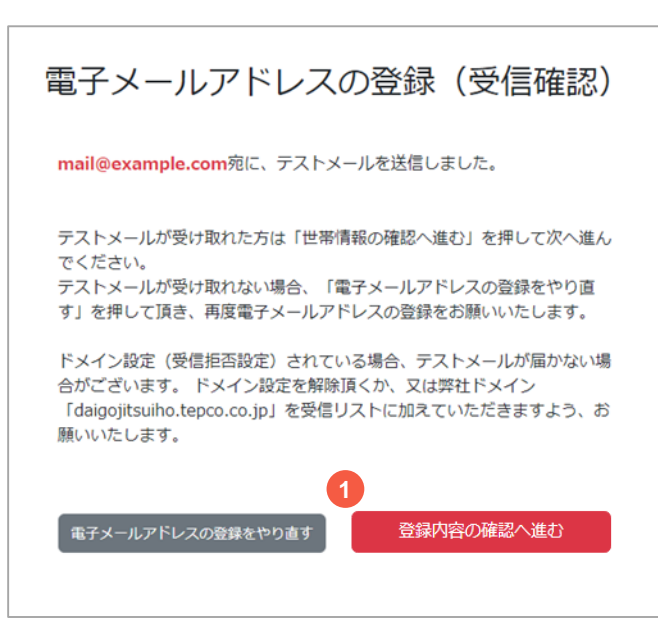

- テストメールを受け取れた場合 は、「登録内容の確認へ進む」 へ進む
- ※ テストメールを受け取れない場合 は「電子メールアドレスの登録を やり直す」を選択

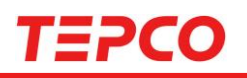

### 登録内容の確認

|                                                | 登録区                     | 内容の確認                         |   | ※ははおたごかおってこ 「本玉              |
|------------------------------------------------|-------------------------|-------------------------------|---|------------------------------|
| 現在のお住まいる<br>い。                                 | の場所(郵送先住所)、メール          | アドレスの登録内容にお間違いがないか、ご確認くださ     |   | 登球情報をこ確認のつえ、「変更<br>内容を保存」へ進む |
|                                                | ✓ ご登録いただいたメール           | アドレス                          |   |                              |
|                                                | test@mail.com           |                               |   |                              |
|                                                | ◇ 郵送先住所に訂正があり           | ます。                           |   |                              |
|                                                | 郵便番号                    | 123-7654                      |   |                              |
|                                                | 都道府県                    | 祖島県                           |   |                              |
|                                                | 市区町村以降                  | XX市XX町大字XX                    |   |                              |
|                                                |                         | 1                             |   |                              |
|                                                | 入力内容を訂正する               | 変更内容を保存                       |   |                              |
|                                                |                         |                               | 1 |                              |
| 保存確認                                           |                         | ×                             | 2 | 「保存確認」画面の「保存を実               |
| 7 + + + + + + · · · ·                          | + 市内(+)町)き(             |                               |   | 1]]/ 、進心                     |
| 人力いたたい                                         | に内谷にの间遅い<br>  ボタンを押しる   | いかない場合は、<br>てください。            |   |                              |
|                                                |                         | 2                             |   |                              |
|                                                |                         | キャンヤル 保存を実行                   |   |                              |
|                                                |                         |                               |   |                              |
|                                                |                         |                               |   |                              |
|                                                | <b>里絡先(</b>             | の受付完了                         |   |                              |
|                                                |                         |                               | 7 |                              |
| <ol> <li>ご連</li> </ol>                         | 絡先の変                    | 更受付は以上です。                     |   |                              |
|                                                |                         |                               |   | 受付番号を確認し、ブラウザで               |
|                                                | 受付番号                    | ·W10000298                    |   | 文内留りを確認し、 クラクライで<br>両面を問じる   |
|                                                |                         |                               |   | 回回でついる                       |
| 郵送                                             | き先住所・メールアト              | ドレスの登録を受付いたしました。              |   |                              |
| The solid area in the second dependence of the |                         |                               |   |                              |
| なお、東電 請求書(紙面                                   | 太郎さまにつきま<br>i) でのご請求が必要 | しては、過去のご請求実績の影響により<br>要となります。 |   |                              |
| 大変申し訳ご                                         | ざいませんが、請求               | 書の到着をお待ちください。                 |   |                              |
|                                                | お問                      | い合わせ先:                        |   |                              |
|                                                | 東京電力ホールディ               | ングス福島原子カ補償相談室                 |   |                              |
|                                                | 01                      | 20-926-470                    |   |                              |
| ※請求書につ                                         | きましては、順次送               | 付させていただいております。到着に時間           |   |                              |
| を要りること                                         | .かこさいまり。何谷              | ≥⊂理解聴りまりようの願い中し上けます。          |   |                              |
|                                                |                         |                               |   |                              |
|                                                | お手続き                    | は以上になります。                     |   |                              |
| 操作                                             |                         |                               |   |                              |
|                                                | を終了する場合は、               | ブラウザの画面を閉じてください。              |   |                              |

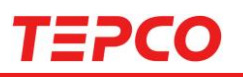

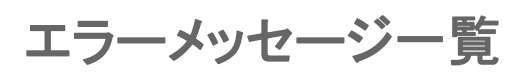

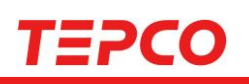

# 本人認証受付①

### (P6,22)

| 本人認証受付                                                                                                    |                                                  |
|----------------------------------------------------------------------------------------------------|--------------------------------------------------|
| 入力された内容に誤りがあります。<br>ご確認をお願いいたします。                                                                                                    | 入力いただいた内容に誤りがあるため、下記エラー<br>メッセージの内容に合わせて修正が必要です。 |
| 代表者さまのお名前(フリガナ) 63                                                                                                    |                                                  |
| 全角カタカナで、氏名の間に空白を入れずにご入力ください。                                                                                                    | お名前の入力がないため、入力してください。                            |
| <ul> <li>上記の項目は必須です。</li> </ul>                                                                                                    | 全角カタカナ以外で入力されているため、全角カタカ                         |
| <ul> <li>全角カタカナで入力してください。</li> </ul>                                                                                                    | ナで入力してください。                                      |
| 代表者さまの生年月日(2021                                                                                                    |                                                  |
|                                                                                                    |                                                  |
| <ul> <li></li></ul>                                                                                                    |                                                  |
| • 半角数値で入力してください。                                                                                                    |                                                  |
| 月                                                                                                    | 生年月日の入力がないため、入力してください。                           |
| <ul> <li>上記の項目は必須です。</li> </ul>                                                                                                    |                                                  |
| <ul> <li>半角数値で入力してください。</li> </ul>                                                                                                    | /     年、月、日の項目が入力されていないため、入力し                    |
| E                                                                                                    | てください。                                           |
| <ul> <li>上記の項目は必須です。</li> </ul>                                                                                                    |                                                  |
| • 半角数値で入力してください。                                                                                                    |                                                  |
| 当社にご連絡いただいている「電話番号」をハイフンを付けずにご入力<br>ください。<br>当社にご連絡いただいている「電話番号」が解約済みなどにより、ご使用できない場合には、WEBでの郵送先の確認、ご請求受付が出来ません。住所お手数ではございますが、当社コールセンターへご連絡頂きま<br>すようお願いいたします。 |                                                  |
| 電話雷号 👌                                                                                                    |                                                  |
| 09012345678                                                                                                    |                                                  |
| ご入力いただく「電話番号」については、2023年3月3日時点にご登録いただいて<br>いた番号になります。                                                                                                    |                                                  |
| <ul> <li>上記の項目は必須です。</li> </ul>                                                                                                    | 電話番号の入力がないため、入力してください。                           |
| • 半角数値で入力してください。                                                                                                    | 半角数値以外で入力されているため、半角数値でみ<br>カしてください。              |

# TEPCO

# 本人認証受付②

# (P6,22)

|                                                                              | らか                                      |
|------------------------------------------------------------------------------|-----------------------------------------|
| 当社賠償請求における「お申し出番号」もしくは、前回ご請求時などに<br>ご連絡いただいた「口座番号(下5けた)」のどちらか片方をご入力く<br>ださい。 | 申出                                      |
| お申し出番号                                                                       |                                         |
|                                                                              |                                         |
| • 申出番号と口座情報のいずれかは必須です。                                                       |                                         |
| <ul> <li>半角英数以外は使用できません。</li> </ul>                                          | (                                       |
| 口座番号(下5けた)                                                                   |                                         |
| • 半角数値で入力してください。                                                             | =                                       |
| <ul> <li>ロ座番号は5けたで入力してください。</li> </ul>                                       |                                         |
| 預金週載<br>123 45 <mark>67890</mark> 〇〇〇〇〇様                                     | 以                                       |
|                                                                              | 代                                       |
| OOOBANK                                                                      | お 1 1 1 1 1 1 1 1 1 1 1 1 1 1 1 1 1 1 1 |
|                                                                              | 何」:                                     |
| ワンタイムバスワードの送付方法を選択してください<br>ご本人確認が出来ましたら、ご参録の需該番号あてにワンタイムパスワ                 | 6                                       |
| ードを送付致します。<br>CMC またけ 無知のどちにかたご選択したさい                                        |                                         |
| 3月3年には、周辺のいとうらんでに通り(人たらい)                                                    |                                         |
| 認証方法<br>● SMSでパスワードをお受け取りになる場合<br>○ 電話でパスワードをお聞きになる場合                        | りしていた。                                  |
| パスワードを発行する                                                                   | <b>お</b> り<br>以前<br>不明                  |
|                                                                              |                                         |
| 本人認証受付                                                                       | 以f<br>下5                                |
| ログインできませんでした。<br>ログインできない原因については <u>こちらをご覧ください。</u>                          | ්ය<br>වේ                                |
|                                                                              |                                         |
| 代表者さまのお名前(フリガナ)                                                              | 5                                       |
| トワテンタロワ<br>全角カタカナで、氏名の間に支白を入れずにご入力ください。                                      | a 1                                     |
|                                                                              |                                         |
| Ň                                                                            | <u>↓</u>                                |
| 1 もちわた山家で昭合ができたいため いいわ生                                                      | を                                       |
| 人力されに内谷で照日かできないため、リング元                                                       |                                         |

©Tokyo Electric Power Company Holdings, Inc. All Rights Reserved.

申出番号・口座番号の両方とも未入力のため、どち らかを入力してください。

申出番号が半角英数以外で入力されているため、 半角数値で入力してください。

ロ座番号が5桁以外で入力されているため、正しく入 力してください。

ロ座番号が半角数値以外で入力されているため、 半角数値で入力してください。

### ●リンク先

ご確認ください

 $\times$ 

ログインできない場合、 以下の情報が正しいかご確認ください。

代表者さまのお名前(フリガナ) お名前に小文字を使用されている方でログインできない場合は、 大文字での入力をお試しください。 例:トゥデンリョウコさまの場合、「トゥデンリヨウコ」での入力をお試 しください。

電**話番号** 以前請求された際に東京電力にお申し出いただいた電話番号を入 力してください。

**6申し出番号** X前請求された際のお申し出番号を入力してください。 F明の場合は、口座番号(下5ケタ)を入力してください。

**口座番号(下5ケタ)** 以前請求された際に東京電力にお申し出いただいた振込先口座の 下5ケタを入力してください。

なお、新たにご請求される方や、ご請求にあたってご確認が 必要なものがある場合、 当システムでのお受付ができない場合がございます。 ご不明な点については以下お問い合わせ先にご連絡ください。 お問い合わせ先:

東京電力ホールディングス 福島原子力補償相談室 0120-926-470

9:00~19:00(月~金)(除く休祝日) 9:00~17:00(土・日・休祝日)

閉じる

# ΤΞΡϹΟ

| ワ                                                                | ンタイムバ                                                                                                    | ペスワード認証                                                                        | E (P7,23)                                                       |
|------------------------------------------------------------------|----------------------------------------------------------------------------------------------------|--------------------------------------------------------------------------------|-----------------------------------------------------------------|
| SMS/電話<br>ワン                                                     | ワンタイムパ<br>でお知らせした、ワンタイ<br>ッタイムパスワードが正しく<br>ワンタイムパスワ                                                                                       | スワード認証<br>ムバスワードを入力してください。<br>ありません。<br>-ド                                     | ワンタイムパスワードが正しく入力されていないため、<br>半角数値で正しい番号が入力されているかご確認く<br>ださい。    |
| 郵                                                                | 送先住所                                                                                                    | の確認①                                                                           | (P8,24)                                                         |
| 「郵送<br>住所を<br>※既に<br><u>は、</u> 大<br>ようま                          | 郵送先住所に変更があります」にす<br>と、力してください。<br>変更のご連絡をいただいており、<br>変動い申し上げます。                                                                           | <b>近の確認</b><br>更がある場合<br>エックを付けて、新しい郵送先の<br>下記住所に反映されていない場合<br>更内容を再度ご入力いただきます |                                                                 |
| 前回ご課<br>郵便番<br>都道成<br>市区目<br>郵送先<br>その他                          | 「秋時などにご連絡いただいたさ<br>時日<br>可県<br>可は<br>り<br>れ以降<br>た住所の連絡先(電話)<br>も連絡先(電話)<br>先住所に変更があります                                                   | Y住所<br>123-456<br>福島県<br>×××市×××町1-2-3<br>0312345678<br>09012345678            |                                                                 |
| <ul> <li>変更</li> <li>郵便番号</li> <li>都道府県</li> <li>市区町村</li> </ul> | <ul> <li>2後の郵送先住所が現在登録いた     <li>〒     <li>郵使番号を「-()/イフ     <li>す以降     <li>全角で入力してくださ     <li>郵送先住所 </li> </li></li></li></li></li></ul> | たいている郵送先住所と同じです。 (住所検索) >)」を付けずに入力してください。 い。 6を登録                              | 変更後の郵送先住所が現在登録いただいている内<br>容と同じため、住所の変更がある場合は正しい内容<br>を入力してください。 |

©Tokyo Electric Power Company Holdings, Inc. All Rights Reserved.

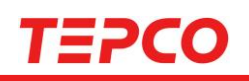

### 郵送先住所の確認②

### (P8,24)

| 郵送先住萨                                                                                                    |                                                              |  |                   |                   |              |       |
|----------------------------------------------------------------------------------------------------|--------------------------------------------------------------|--|-------------------|-------------------|--------------|-------|
| 野送先住所に変更がある場合 「郵送先住所に変更があります」にチェックを付けて、新しい郵送先の<br>住所を入力してください。 ※既に変更のご連絡をいただいており下記住所に反映されていない場合<br>は、大変お手数ではございますが、変更内容を再度ご入力いただきます<br>ようお願い申し上げます。 |                                                              |  |                   |                   |              |       |
| 前回ご請求時などにご連絡いただいたご                                                                                                    | 住所                                                           |  |                   |                   |              |       |
| 郵便番号                                                                                                    | 123-456                                                      |  |                   |                   |              |       |
| 都道府県                                                                                                    | 福島県                                                          |  |                   |                   |              |       |
| 市区町村以降                                                                                                    | ×××市×××町1-2-3                                                |  |                   |                   |              |       |
| 郵送先住所の連絡先(電話)                                                                                                    | 0312345678                                                   |  |                   |                   |              |       |
| その他連絡先(電話)                                                                                                    | 09012345678                                                  |  |                   |                   |              |       |
| <ul> <li>● 郵送先住所に変更があります</li> <li>● 郵送先住所を変更する場合は、郵便<br/>て入力してください。</li> </ul>                                                                      | ✓ 郵送先住所に変更があります ● 郵送先住所を変更する場合は、郵便番号、都道府県、市区町村以降を全て入力してください。 |  | 郵便番号、市<br>いないため、) | 区町村以降0<br>入力してくださ | Dいずれかが<br>い。 | 入力されて |
| 郵便番号<br>野便番号を「-()\イフ:                                                                                                    | 住所検索<br>ン)」を付けずに入力してください。                                    |  |                   |                   |              |       |
| 都道府県 ~                                                                                                    | 都道府県                                                         |  |                   |                   |              |       |
| 市区町村以降                                                                                                    |                                                              |  |                   |                   |              |       |
| 全角で入力してくださ                                                                                                    | 全角で入力してください。                                                 |  |                   |                   |              |       |
| 郵送先住所                                                                                                    | 「を登録                                                         |  |                   |                   |              |       |
|                                                                                                    |                                                              |  |                   |                   |              |       |

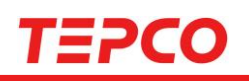

### 郵送先住所の確認③

### (P8,24)

|                                                       | 郵送先住前                                                                           | 所の確認                                                               |                                           |
|-------------------------------------------------------|---------------------------------------------------------------------------------|--------------------------------------------------------------------|-------------------------------------------|
| 「郵送先住所に<br>住所を入力して<br>※既に変更のご<br>は、大変お手数<br>ようお願い申し   | <b>郵送先住所に変</b><br>ご変更があります」にす<br>こください。<br>ご連絡をいただいており<br>なではございますが、変<br>ッ上げます。 | 更がある場合<br>チェックを付けて、新しい郵送先の<br>の下配住所に反映されていない場合<br>で更内容を再度ご入力いただきます |                                           |
| 前回ご請求時など                                              | ここ連絡いただいたこ                                                                      | ご住所                                                                |                                           |
| 郵便番号                                                  |                                                                                 | 123-456                                                            |                                           |
| 都道府県                                                  |                                                                                 | 福島県                                                                |                                           |
| 市区町村以降                                                | 市区町村以降 ×××市×××町1-2-3                                                            |                                                                    |                                           |
| 郵送先住所の運                                               | 1絡先(電話)                                                                         | 0312345678                                                         |                                           |
| その他連絡先                                                | (電話)                                                                            | 09012345678                                                        |                                           |
| 郵送先住所に                                                | 変更があります                                                                         |                                                                    |                                           |
| 郵便番号                                                  | 郵便番号          住所検索           郵便番号を「-(ハイフン)」を付けずに入力してください。                       |                                                                    | 郵便番号が半角数値以外で入力されているため、<br>半角数値で入力してください。  |
| <ul> <li>半角数値でみ</li> <li>この値が少な<br/>になっていま</li> </ul> | 、力してください。<br>ふくとも 7 文字以上でる<br>ミす)。                                              | あることを確認してください (5 文字                                                | 郵便番号が6文字以下で入力されているため、7文<br>字で正しく入力してください。 |
| 都道府県                                                  | 道府県                                                                             |                                                                    |                                           |
| 市区町村以降                                                |                                                                                 | -1 X                                                               |                                           |
|                                                       | 郵送先住所                                                                           | ≫ <sup>1</sup> ●<br>所 <u>を登録</u>                                   |                                           |

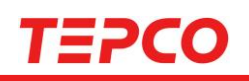

## (P8,24)

### 郵送先住所の確認 郵送先住所に変更がある場合 「郵送先住所に変更があります」にチェックを付けて、新しい郵送先の 住所を入力してください。 ※既に変更のご連絡をいただいており下記住所に反映されていない場合 は、大変お手数ではございますが、変更内容を再度ご入力いただきます ようお願い申し上げます。 前回ご請求時などにご連絡いただいたご住所 郵便番号 123-456 都道府県 福島県 ×××市×××町1-2-3 市区町村以降 郵送先住所の連絡先 (電話) 0312345678 その他連絡先(電話) 09012345678 ✓ 郵送先住所に変更があります 郵便番号 住所検索 ∓ 郵便番号を「-(ハイフン)」を付けずに入力してください。 都道府県 $\sim$ 市区町村以降 全角で入力してください。 • 入力できるのは全角文字のみです。旧字・異字体は、常用漢字で入力し 住所が全角で入力されているか確認してください。 てください。 使用できない文字の可能性がございます。 郵送先住所を登録

郵送先住所の確認④

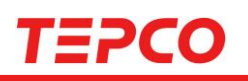

電子メールアドレスの登録

# (P8,24)

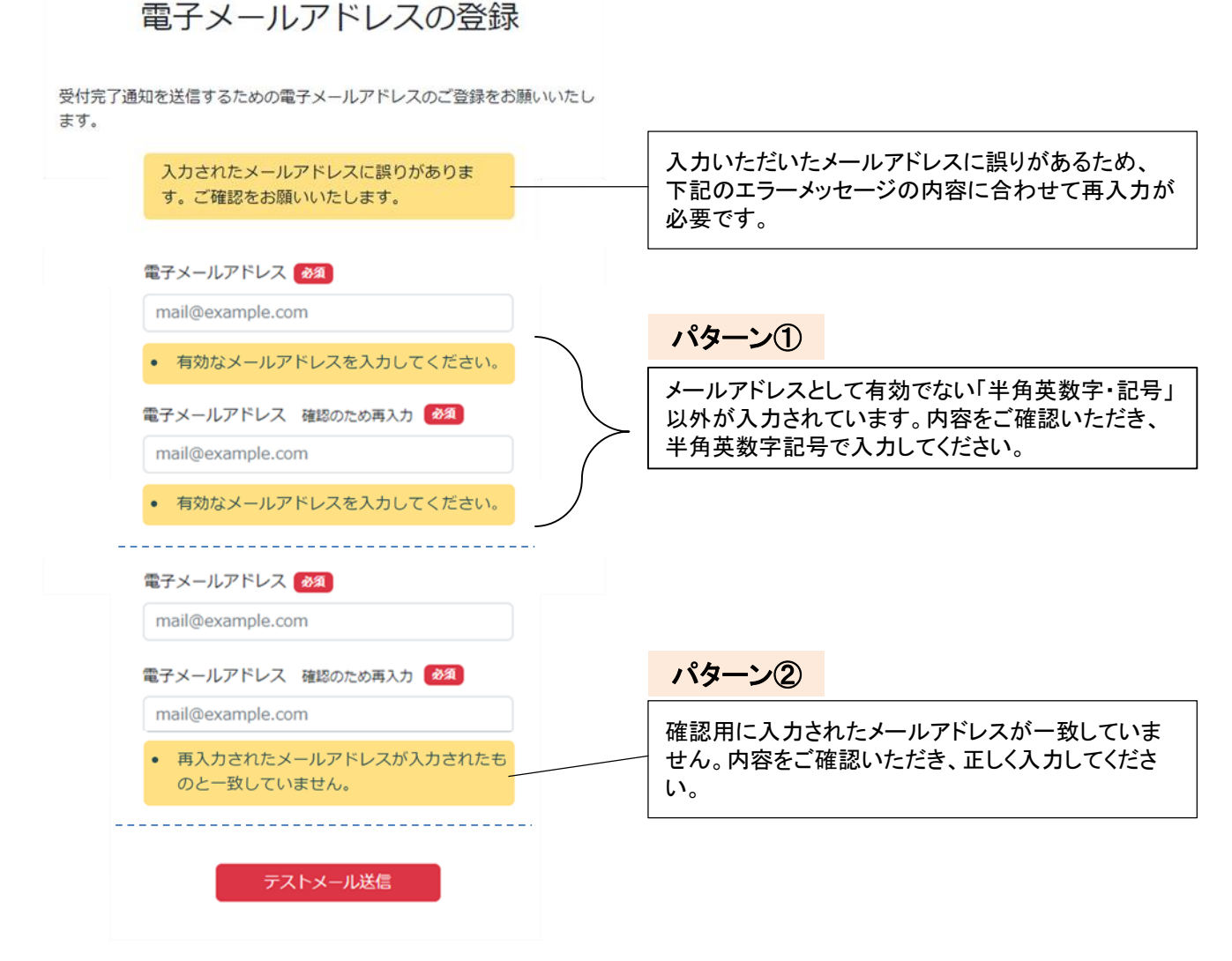

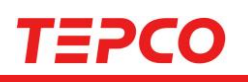

### 世帯情報の確認

## (P10~13)

| 世帯情報の確認                                                                                                    |                                               |
|----------------------------------------------------------------------------------------------------|-----------------------------------------------|
| 編集された内容に誤りがあります。ご確認をお願いいたします。                                                                                                | 入力いただいた内容に誤りがあるため、下記エ<br>メッセージの内容に合わせて修正が必要です |
| それれるま         トウデン タロウ           お名前         東電         太郎                                                                   | バリビーンの内谷に日初とて修正が必要です。                         |
| <b>生年月日</b> 昭和28年9月14日                                                                                                    |                                               |
| 被災されたご住所 福島県XXX市                                                                                                    |                                               |
| XXX町 1-2-3                                                                                                    |                                               |
| <u>a crim</u>                                                                                                    |                                               |
| F記の確認事項に該当するものにチェックをしてください                                                                                                   |                                               |
| 離されていた場所 ※区域の詳細はボータルサイトをご参照ください                                                                                              |                                               |
| H23.3.11~H23.4.22に計画的遊園区域に一定期間海在した<br>H23.4.23~H23.12.31に自主的遊園区域に遊園又は海在した<br>上記以外                                            |                                               |
| 下記に遊難した場所を記入ください 2011<br>(避難先が御数箇所ある場合は、複数ご記入ください)                                                                           |                                               |
| 例:00町00小学校,00町公民館                                                                                                    |                                               |
| <ul> <li>避難場所は必須です。</li> </ul>                                                                                               |                                               |
| 平成23年3月11日~平成23年12月31日の間に妊娠されていた期間がある<br>(女性の方のみ)                                                                            |                                               |
| 58                                                                                                    |                                               |
| (下に記載した「波銀生活等による構神的損害の環話事由」に該当する研<br>はだざいましたら、チェックを付けてください、「遊鼠生活等による構<br>特損害の環議事由」の受付を開始する6月20日以降、順次ご講求書を当<br>より貸付されていただまます。 |                                               |
| <ul> <li>1. 要介護状態にあること</li> </ul>                                                                                            |                                               |
| 2. 身体文は精神の障害があること                                                                                                    |                                               |
| 3.1又は2の者の介護を恒常的に行ったこと                                                                                                    |                                               |
| ○ 4、乳幼児の世話を恒常的に行ったこと                                                                                                    |                                               |
| ○ 5. 妊娠中であること                                                                                                    |                                               |
| 6.重度又は中等度の特徴があること                                                                                                    |                                               |
| 7.6の者の介護を信用的に行ったこと                                                                                                    |                                               |
| 8. 専族の影響、二量生活等が生じたこと                                                                                                    |                                               |
| 9. 避難所の移動認識が多かったこと                                                                                                    |                                               |
| 10. 混動生活の通応が回顧な客観的事情であって、上記の事項と同<br>程度以上の回顧さがあるものがあったこと                                                                      |                                               |
| 代表有さまのお名前に変更がある場合<br>「氏名に訂正があります」にチェックを付けて、お名前を入力してく<br>ださい、                                                                 |                                               |
| ■ 氏名に訂正があります                                                                                                    |                                               |
| • 氏名を変更する場合は、姓名、姓名力ナを全て入力してください。                                                                                             | ────────────────────────────────────          |
| 8                                                                                                    |                                               |
| <ul> <li>使用できない文字が含まれています。</li> </ul>                                                                                        | 姓名に半角や記号が含まれるため、全角で入                          |
| 姓 (フリガナ) 名 (フリガナ)                                                                                                    | ください。                                         |
| <ul> <li>         ・ 全角カタカナで入力してください。         </li> </ul>                                                                     | 姓名(フリガナ)に半角や記号などが含まれるた<br>全角カタカナで入力してください。    |